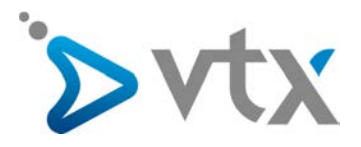

# Desktop Control – Manuel rapide à l'attention de l'utilisateur

## > TÉLÉCHARGER DESKTOP CONTROL

| Mes services            | SO                                                               | FTPHONES V                |  |
|-------------------------|------------------------------------------------------------------|---------------------------|--|
| Internet                | Les logiciels de téléphonie pro<br>commerciales sur la version a |                           |  |
| Téléphonie <del>-</del> | docun                                                            | nentation disponible ici. |  |
| Décompte détaillé       | ±                                                                | Desktop Control Win       |  |
| Restriction d'appels    | 12                                                               | Manuel d'utilisation D    |  |
| Gérer vos numéros       | ±                                                                | Mobile Control Andro      |  |
| Gérer votre numéro      | 1                                                                | Manuel d'utilisation M    |  |
| Gérer mes téléphones IP |                                                                  |                           |  |
| Gérer votre Virtual PBX |                                                                  |                           |  |
| Softphones VTX          |                                                                  |                           |  |
| Gérer vos messages      |                                                                  |                           |  |
| Annuaire                |                                                                  |                           |  |
| Aide / Configuration    |                                                                  |                           |  |

#### TX

posés ci-dessous sont en version gratuite. Pour plus d'informations wancée, merci de vous référer à votre **conseiller** VTX ou de consulter la

- ndows / MAC
- Desktop Control Windows / MAC
- oid / IOS
- toble Control

Depuis votre interface client le Kiosk VTX, https://kiosk.vtx.ch, menu «Mes services» et «Téléphonie », section «Softphones VTX », sauvegardez la version sur votre ordinateur.

### > INSTALLATION DE DESKTOP CONTROL

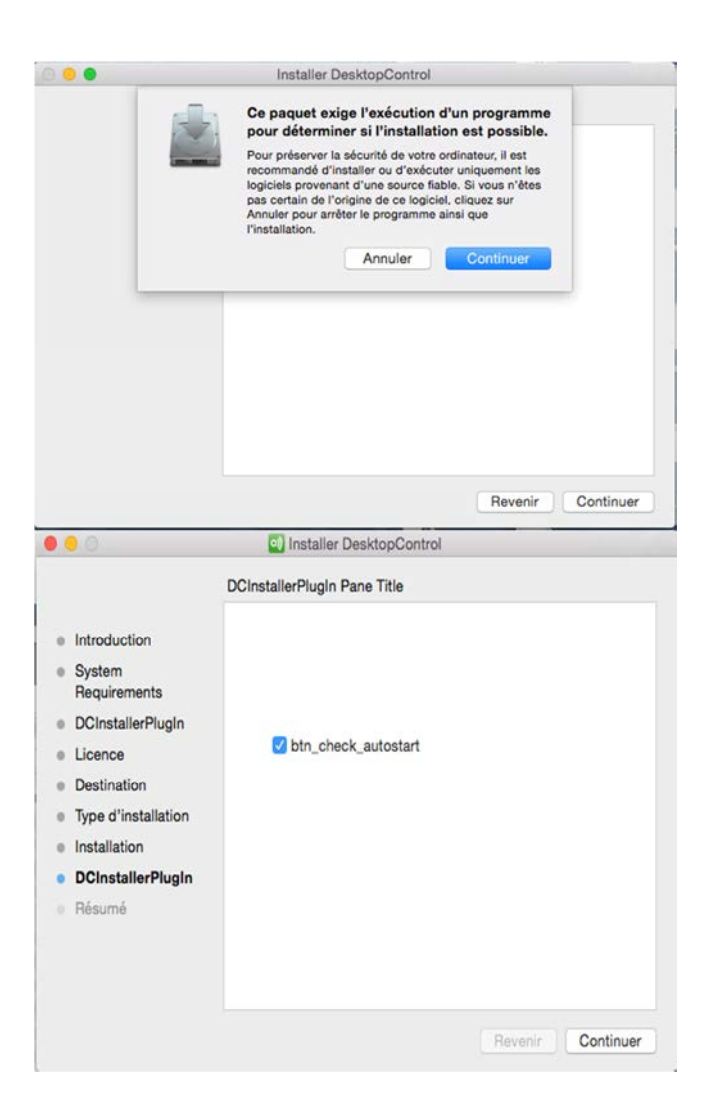

Double cliquez sur l'exécutable (.dmg) pour installer le programme, cliquez sur « suivant » jusqu'à l'installation complète du logiciel.

Installez tous les Add-in proposés afin que l'utilisation de Desktop Control soit la plus optimisée possible.

NB : Il est possible que le logiciel vous demande d'installer Java en version 6 afin de fonctionner correctement.

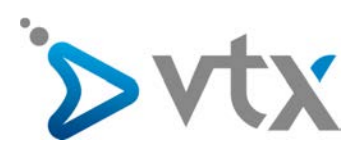

### > PARAMÉTRAGES DE DESKTOP CONTROL

## SOFTPHONES VTX

| interface ci-de                           | essous vous permet                             | de gérer votre numé                             | iro en ligne.                                             |                                                     | • • •                                                                  | DesktopControl                                                           |
|-------------------------------------------|------------------------------------------------|-------------------------------------------------|-----------------------------------------------------------|-----------------------------------------------------|------------------------------------------------------------------------|--------------------------------------------------------------------------|
| oîte vocale                               | Appels entrants                                | Appels sortants                                 | Paramètres avancés                                        | Softphones VTX                                      | Sign in                                                                |                                                                          |
| Paramètres                                | des softphones p                               | our le numéro 022 8                             | 79 84 03 :                                                |                                                     |                                                                        |                                                                          |
| Vos paran                                 | nètres de connex                               | ion softphone :                                 |                                                           |                                                     |                                                                        |                                                                          |
| Vous pouve                                | z visualiser les para                          | mètres techniques d                             | e vos softphones et modifi                                | er le mot de passe.                                 |                                                                        |                                                                          |
| Nom d'utili                               | isateur :                                      |                                                 | +41 @m.ipvoip                                             | .ch                                                 | Userna                                                                 | me:                                                                      |
| Mot de par                                | sse * :                                        |                                                 | 4kwg9kgz6x                                                | Générer                                             |                                                                        |                                                                          |
| Complexit                                 | é: 🔞                                           |                                                 | 53% Mo                                                    | venne                                               | Passw                                                                  | ord:                                                                     |
| Attention :<br>(téléphone                 | tout changement du<br>P, modem-routeur         | mot de passe doit ê<br>ADSL, modem téléré       | tre répercuté dans votre éc<br>seau).                     | quipement VoiceIP                                   |                                                                        |                                                                          |
| Serveur S                                 | IP (pour le mobile) :                          | i i i                                           | m.ipvoip.ch                                               |                                                     |                                                                        | Sign in                                                                  |
| * Les élém                                | ients marqués d'une                            | étoile sont à remplir                           | obligatoirement.                                          |                                                     |                                                                        |                                                                          |
|                                           |                                                | Confir                                          | mer                                                       |                                                     | Une fois l'insta<br>Control se la                                      | llation terminée, Deskto<br>nce tout seul et voi                         |
| Applicatio                                | n pour ordinateur                              | s : Desktop Contr                               | ol.                                                       |                                                     | demande l'usern                                                        | ame et le password.                                                      |
| Le guide d'u                              | tilisation Desktop Co                          | ontrol est disponible i                         | si.                                                       |                                                     | Pour trouver vo                                                        | s paramètres, rendez-voi                                                 |
| Desktop Co                                | ontrol activé. √                               |                                                 |                                                           |                                                     | sur le Riosk VTX<br>votre compte.<br>Allez dans le r<br>Téléphonie», p | en vous connectant ave<br>nenu « Mes services »<br>ouis sur « Gérer voti |
| Applicatio                                | n pour mobile : M                              | obile Control.                                  |                                                           |                                                     | numéro » et c                                                          | onglet « Softphones VTX                                                  |
| Le guide d'u                              | tilisation Mobile Con                          | trol est disponible ici.                        |                                                           |                                                     | paramètres don                                                         | t vous avez besoin poi                                                   |
| Mobile Cont                               | trol activé. √                                 |                                                 |                                                           |                                                     | configurer le log                                                      | iciel.                                                                   |
| NB: la versio<br>Pour émettre<br>licence. | on gratuite permet de<br>e et recevoir des app | contrôler les appels<br>sels IP, veuiliez conta | de votre numéro fixe via v<br>cter votre conseiller VTX p | otre ordinateur ou mobili<br>our l'activation d'une | ē.                                                                     |                                                                          |

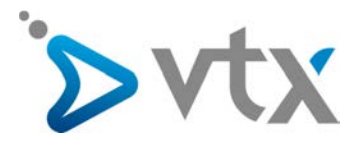

#### Indiquez vos numéros de rappels (pour le mode « Callback »)

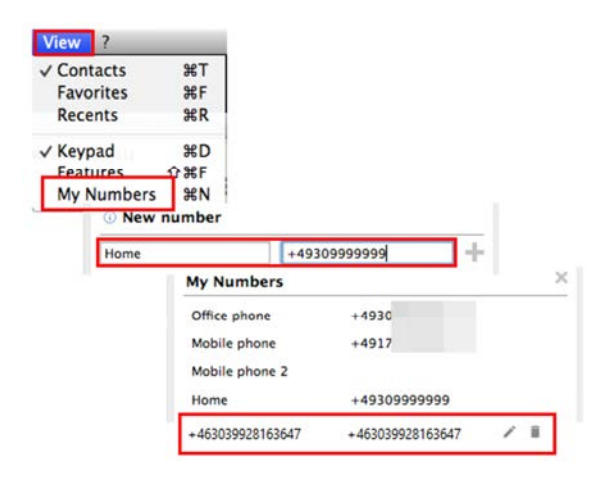

<u>NOTE</u>: seule la version payante de Desktop Control est un logiciel de téléphonie qui peut émettre et recevoir des appels avec un microcasque depuis son ordinateur (mode VoIP, à sélectionner en dessous du voyant vert). La version gratuite permet de gérer les appels vers un téléphone physique en mode rappel vers le téléphone de votre choix (mobile ou fixe).

Pour la version gratuite, ou la version payante utilisée en mode « Call Back », vous pouvez rajouter des numéros vers lesquels les appels amorcés depuis votre logiciel vont aboutir.

Menu « View », puis « My numbers ».

Editez ou ajoutez d'autres numéros où vous êtes joignable.

#### > PASSER UN APPEL AVEC DESKTOP CONTROL

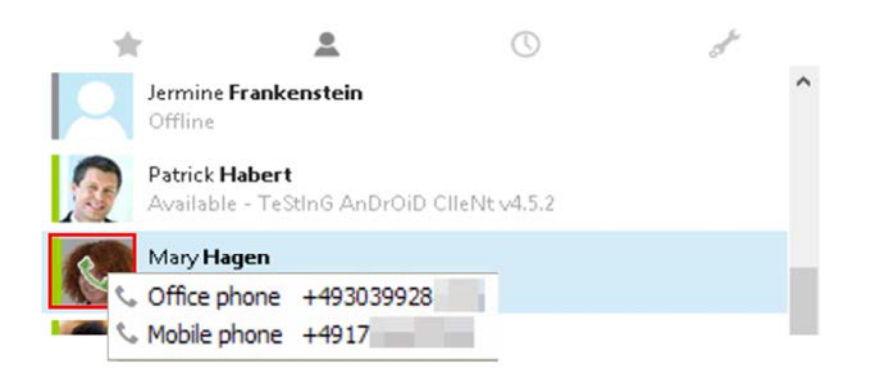

Si le correspondant est dans votre liste de contacts, saisissez son nom dans le champ de recherche puis cliquez sur l'icône du téléphone ou faites clic droit sur la photo du contact et sélectionnez le numéro que vous souhaitez appeler.

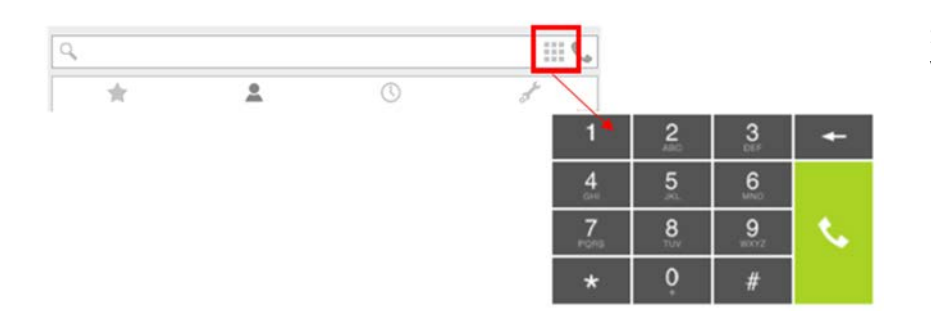

Si le correspondant n'est pas dans votre liste de contacts, sélectionnez le pavé numérique et composez le numéro à appeler puis appuyez sur le bouton d'appel.

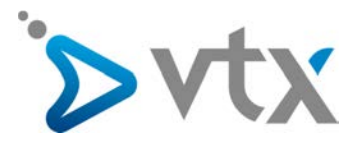

### > PASSER UN APPEL DIRECTEMENT DEPUIS UN E-MAIL OUTLOOK

| FICHIER ACCUEIL EN                                            | VOI/RÉCEPTION DOSSIER AFF                                                                                                    | ICHAGE LETSIGNIT                                                                 |                                                                               |      |
|---------------------------------------------------------------|----------------------------------------------------------------------------------------------------|----------------------------------------------------------------------------------|-------------------------------------------------------------------------------|------|
| Nouveau message<br>électronique                               | In the second second secon | Répondre Répondre Transférer 📺 Plus -                                            | Call                                                                          |      |
| ll vous suffit de se                                          | électionner un messag                                                                                                    | e et ensuite de cliquer sur                                                      | Ulr : +49303<br>Ul : +4917<br>Tho : +49303<br>Tho : +4917                     |      |
| l'icône avec le co<br>liste des numéro<br>mail (si elles sont | ombiné téléphonique v<br>s de téléphone des pe<br>renseignées dans vos c                                                                                                    | vert « Call ». Vous aurez la<br>rsonnes incluses dans l'E-<br>contacts Outlook). | New Call<br>Number to dial<br>Number: 5512<br>Call status: On h<br>Start Call | cok. |

#### > RECEVOIR UN APPEL AVEC DESKTOP CONTROL (VERSION PAYANTE)

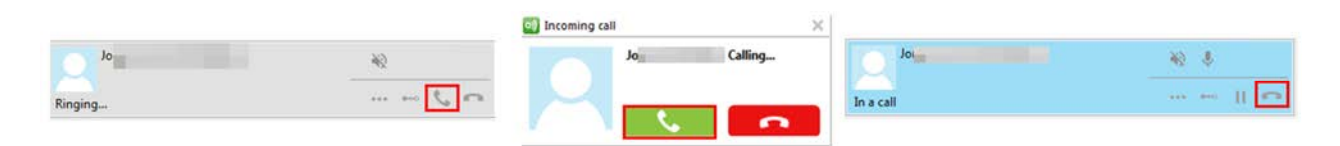

Lorsque vous recevez un appel plusieurs possibilités :

- depuis Desktop Control, (le visuel gris), cliquez sur le téléphone décroché (encadré en rouge) pour décrocher l'appel ;
- si vous êtes dans une autre application, un popup apparaîtra en bas de votre écran (visuel blanc), vous pouvez ainsi décrocher avec le bouton vert.

Afin de raccrocher (visuel bleu), allez dans Desktop Control et cliquez sur le téléphone raccroché (encadré en rouge).

#### COMPOSER UN CODE DTMF

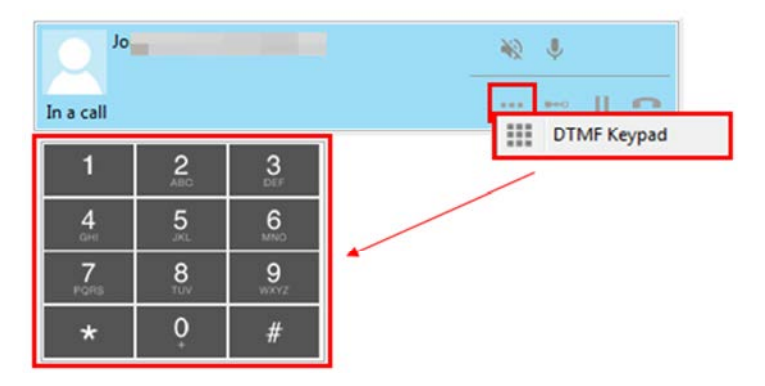

Afin de composer un code DTMF lors d'un appel,

cliquez sur le bouton et sélectionnez le clavier DTMF, un clavier apparaît alors en dessous de l'appel et vous n'avez plus qu'à composer le code souhaité.

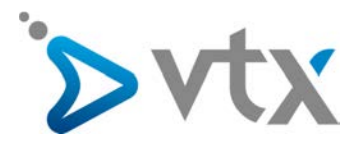

### > TRANSFÉRER UN APPEL

- Transfert avec annonce

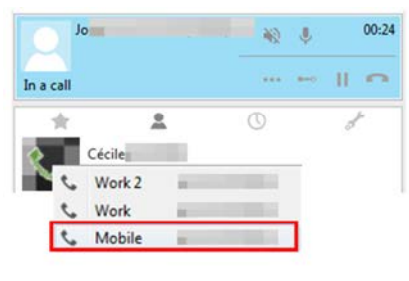

| Joi                |           | 00:     | 22 |
|--------------------|-----------|---------|----|
| On hold            |           | ) in    |    |
| Cécile (           | ₩. ↓      | 00:     | 22 |
| In a call          |           | 11.0    | •  |
| Q, céci            |           | × 111 ९ |    |
| Joint (            |           | 01:1    | 4  |
| On hold            |           | * •     |    |
| Cécile             | - NO - I- | 01:1    | 5  |
| Transfer this call |           | 11 0    |    |

Lors d'un appel, vous pouvez établir un transfert avec annonce en recherchant le nom du 2<sup>e</sup> contact et en cliquant sur l'icône du téléphone. Les deux appels se font alors en simultané et il est possible de passer de l'un à l'autre en cliquant sur les boutons « play » ou « pause ». Une fois les annonces terminées, transférez l'appel en cliquant sur la photo du 1er contact.

- Transfert sans annonce

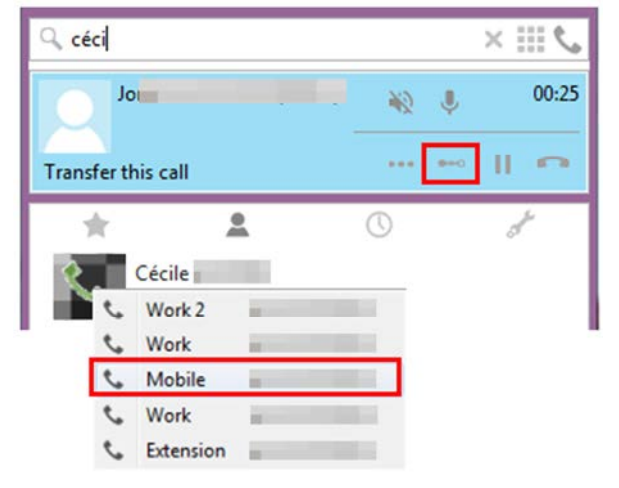

Lors d'un appel, vous pouvez établir un transfert sans annonce en recherchant le nom du 2<sup>e</sup> contact et en cliquant sur l'icône « transfert ». L'appel est alors immédiatement redirigé.

# CONFÉRENCE À 3

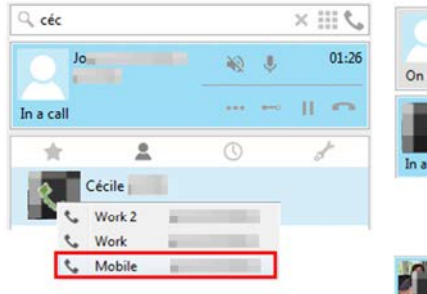

| Jon       | 01:0         |  |
|-----------|--------------|--|
| On hold   | > O          |  |
| Cécile    | 01:05 ا      |  |
| In a call |              |  |
|           | I conterence |  |
|           | DTMF Keypa   |  |

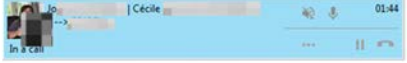

Lors d'un appel, il est possible d'initier une conférence à 3 en recherchant le nom du 2<sup>e</sup> contact et en cliquant sur l'icône du téléphone.

Les deux appels se font alors en simultané et il suffit de cliquer sur l'icône « conférence » du 2<sup>e</sup> contact pour mettre en relation les 3 participants.

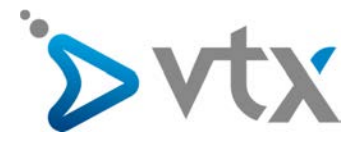

# > TOUCHE RAPPEL

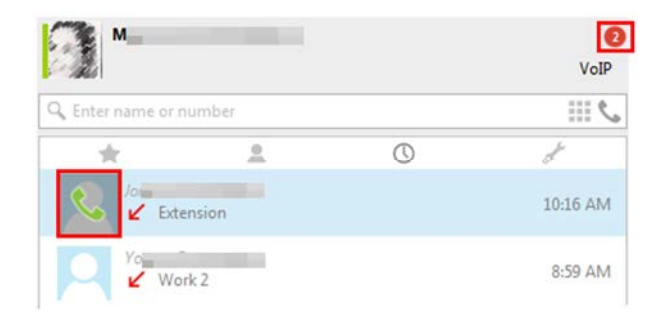

Pour rappeler la personne qui vous a appelé.

Cliquez sur la bulle rouge ensuite passez la souris sur le contact que vous voulez rappeler; le logo d'un téléphone apparaît. cliquez sur celui-ci, la personne sera directement rappelée.

### **JOURNAL DES APPELS**

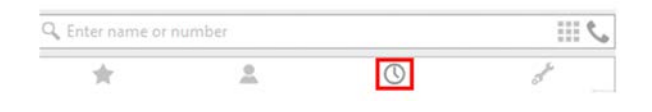

Pour voir la liste des personnes appelées, cliquez sur la petite horloge.

### > DÉVIATION D'APPELS

| Q, Ent | ter name or number |           |             | 2111 |
|--------|--------------------|-----------|-------------|------|
|        | * 3                | t.        | 0           | 8    |
| Call   | forwarding         |           |             |      |
| 5      | All calls          |           |             |      |
|        | Voicemail          |           |             |      |
| ~      | On no answer       |           |             |      |
|        | Status: 🛈 🗹        |           |             |      |
|        | Timer:             | > 1       | 5 Second(s) |      |
|        | Send calls to:     | Voicemail |             | *    |

A partir de la section « Features » (icône de clé à molette), vous pouvez activer ou désactiver quelques fonctions pratiques de votre téléphonie :

Section « Call Forwarding », différentes déviations peuvent être activées selon :

- « All Calls » : déviation inconditionnelle de tous les appels sur un numéro ;
- « On no answer » : déviation en cas de non-réponse de votre part ;
- « On busy » : déviation si vous êtes déjà en communication.

Pour activer la fonction, cliquez sur celle que vous souhaitez paramétrer, puis cochez la case « Status » et indiquez vers quel numéro les appels doivent être renvoyés (mettre le numéro au format international, ex.: +4121721111).

La fonction devient opérationnelle et la couleur de son icône passe de gris à vert. (NB : si une fonction n'est pas active, son icône est grise.)

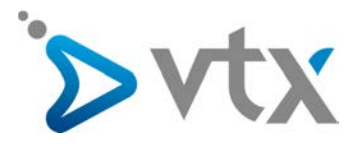

### > AUTRES OPTIONS

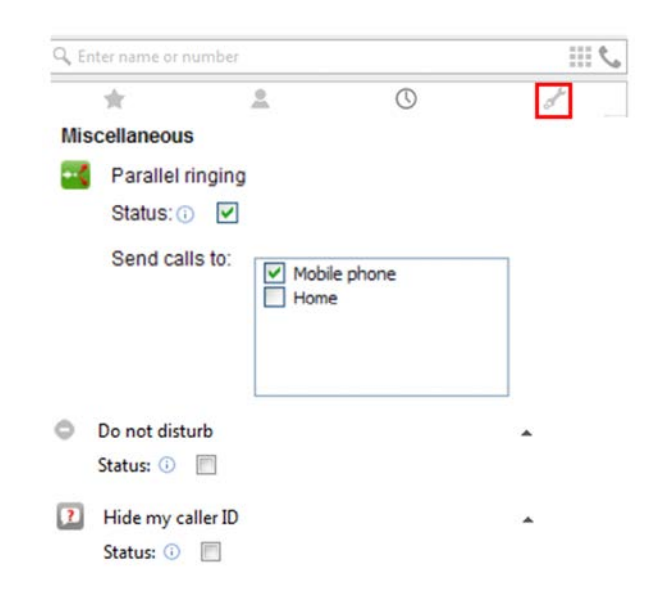

Section « Miscellaneous » (Divers), différentes fonctions peuvent être activées :

- « Parallel ringing » (sonnerie parallèle) : votre numéro et le téléphone que vous sélectionnez sonneront en même temps ;
- « Do not disturb » (« ne pas déranger ») : les appels entrants seront rejetés ;
- « Hide my caller ID » (appel anonyme) : les personnes que vous appelez ne verront pas votre numéro d'appel.

Pour activer une fonction, cliquez sur celle que vous souhaitez paramétrer puis cochez la case « Status ». La fonction devient opérationnelle et la couleur de son icône passe de grisâtre à vert. (NB : si une fonction n'est pas active, son icône est grisâtre.)

### > CONTACTS

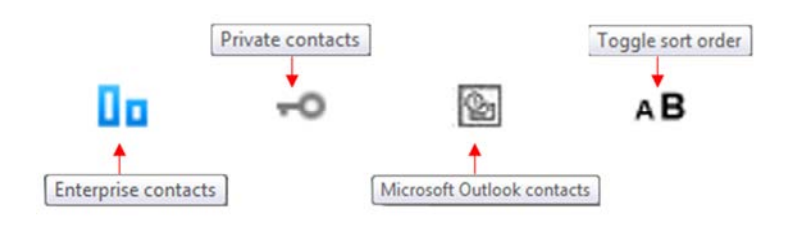

Description des options contacts

- « Entreprise contacts » : contient tous vos contacts professionnels.
- « Private contacts » : contient tous vos contacts privés.
- « Microsoft Outlook contacts » : contient tous vos contacts qui sont dans Outlook.
- « Toggle sort order » : permet de changer l'ordre de classement des contacts

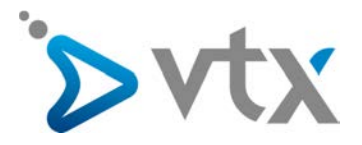

## > OPTIONS

| 25                        | Ø <sub>o</sub>                                                                                   | Audio                                         |                                                                    | HotKey     |
|---------------------------|--------------------------------------------------------------------------------------------------|-----------------------------------------------|--------------------------------------------------------------------|------------|
|                           | General                                                                                          | Audio                                         | Auvanceu                                                           | HUIKE      |
|                           | General set                                                                                      | tings                                         |                                                                    |            |
|                           | Start Deskt                                                                                      | opControl a                                   | sutomatically                                                      |            |
|                           | Program lang                                                                                     | uage E                                        | nglish (English)                                                   |            |
| 1                         | Contacts                                                                                         |                                               |                                                                    |            |
|                           | Sync conta                                                                                       | cts every                                     | 15                                                                 | ▼ minut    |
|                           | Sync with N                                                                                      | Aicrosoft O                                   | utlook                                                             |            |
|                           | Sync contacts                                                                                    |                                               | Resync now                                                         |            |
| 1                         | Configurati                                                                                      | ons                                           |                                                                    |            |
|                           | Recent entries                                                                                   |                                               |                                                                    | 1 month    |
|                           |                                                                                                  |                                               |                                                                    | Clear reco |
| ntrol (<br>ktopCon        | contacts<br>trol                                                                                 |                                               |                                                                    |            |
| trol C<br>ctopCon         | trol<br>General                                                                                  | -<br>Aud                                      | io Advan                                                           | i<br>ced I |
| rol C<br>opCon<br>        | trol<br>General                                                                                  | Aud                                           | io i≡c<br>Advan                                                    | ced I      |
| trol (<br>ttopCon         | Contacts<br>trol<br>General<br>Micropho                                                          | Aud<br>Settings                               | io Advan                                                           | i<br>ced i |
| rol C<br>opCon            | Contacts<br>trol<br>General<br>Microphe<br>Microph                                               | Aud<br>Settings<br>one<br>one sur car         | )<br>io Advan<br>sque (3- GN 20                                    | ced        |
| rol C<br>opCon            | General<br>Microphe<br>Microphe                                                                  | Aud<br>Settings<br>one<br>one sur cas         | io Advan                                                           | ced        |
| ktopCon<br>s              | Contacts<br>trol<br>General<br>Microphe<br>Microphe<br>Headset                                   | Aud<br>Settings<br>one sur ca                 | io Advan                                                           | ced I      |
| ktrol (<br>ktopCon        | Contacts<br>trol<br>General<br>Microphe<br>Microphe<br>Headset<br>Casque                         | Aud<br>Settings<br>one sur cas                | io Advan<br>sque (3- GN 20                                         | ced I      |
| ntrol (<br>ktopCon<br>s   | Contacts<br>trol<br>General<br>Micropho<br>Micropho<br>Headset<br>Casque                         | Settings<br>one<br>one sur car                | io Advan<br>sque (3- GN 20<br>none (3- GN 20                       | ced i      |
| ntrol C<br>sktopCon       | Contacts<br>trol<br>General<br>Microphe<br>Microphe<br>Headset<br>Casque                         | Settings<br>one<br>one sur ca:                | io Advan                                                           | v<br>v     |
| ntrol C<br>sktopCon       | Contacts<br>trol<br>General<br>Microphe<br>Microphe<br>Headset<br>Casque                         | Settings<br>one<br>one sur ca:                | io i≡c<br>Advan                                                    | ced I      |
| ntrol C<br>sktopCon       | Contacts<br>trol<br>General<br>Microphe<br>Microphe<br>Headset<br>Casque  <br>Speakers<br>Casque | Settings<br>one<br>one sur car<br>oour téléph | io<br>Advan<br>sque (3- GN 20<br>none (3- GN 20<br>none (3- GN 20) |            |
| ntrol C<br>sktopCon<br>es | Contacts<br>trol<br>General<br>Microphe<br>Microphe<br>Headset<br>Casque  <br>Speakers<br>Casque | Settings<br>one<br>one sur cas<br>pour téléph | io Advan<br>sque (3- GN 20<br>none (3- GN 20)                      |            |
| ntrol (<br>ktopCon<br>s   | Contacts<br>trol<br>General<br>Microphe<br>Microphe<br>Headset<br>Casque  <br>Speakers<br>Casque | Settings<br>one<br>one sur cas<br>pour téléph | io<br>Advan<br>sque (3- GN 20<br>none (3- GN 20                    |            |

#### Description des options générales

- « General settings » : permet de régler le programme pour qu'il s'ouvre au démarrage de MacOS et de paramétrer la langue.
- « Contacts » : permet de resynchroniser tous les contacts du programme ainsi que ceux de Outlook.
- « Configurations » : permet d'afficher les derniers numéros enregistrés dans le programme.

Description des options audio

- « Microphone » : permet de régler le volume du microphone.
- « Headset » : permet de régler le volume du casque.
  - « Speakers » : permet de régler le volume des haut-parleurs.

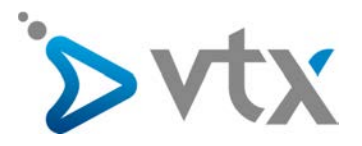

| General                                                                                 | Advance                 | d Holkey     |
|-----------------------------------------------------------------------------------------|-------------------------|--------------|
| Audio Settings                                                                          |                         |              |
| ▼ Ringtone setting                                                                      | s                       |              |
| Playback device                                                                         |                         |              |
| Périphérique audio                                                                      | principal 🔻             |              |
| Ringtone                                                                                |                         |              |
| BUSINESS                                                                                |                         |              |
| 1 1 1 1                                                                                 |                         |              |
| Codec settings                                                                          |                         |              |
| G.711U                                                                                  | ~                       | = ^          |
| G.711A                                                                                  | ~                       | =            |
| G722/16000/1                                                                            | <ul> <li></li> </ul>    | =            |
| GSM/8000/1                                                                              | ~                       | =            |
| iLBC/8000/1                                                                             | <b>v</b>                | = -          |
| General Audio                                                                           | i=o<br>Advanced         | HotKey       |
| Application configu                                                                     | ration                  |              |
| Enable auto resume<br>Enable auto resume<br>Enable unified search<br>Enable automatic p | ch<br>resence switching | oopups •     |
| ▼ Contact merging                                                                       |                         |              |
| 🖉 Name 🕅 Co                                                                             | mpany 📃 C               | Office       |
| De Lity                                                                                 | partment 🔄 🖸            | Country      |
| ▼ Logging                                                                               |                         |              |
| Import new log config                                                                   | uration Import          |              |
| Select active log config                                                                | guration debug          | •            |
| Log Files                                                                               |                         |              |
| Clear                                                                                   | Show                    | <b>C</b> - 1 |
| Email address                                                                           | ×                       | Send         |
| ▼ PAL                                                                                   |                         |              |
| PAL status                                                                              | Active                  |              |
|                                                                                         | Restart                 |              |

#### Description des options audio

- « Playback device » : permet de sélectionner le périphérique de lecture.
- « Ringtone » : permet de sélectionner le type de sonnerie.
- « Codec selection » : la qualité des appels VoIP dépend du codec utilisé pour la transmission de la connexion Internet. Il faudra donc utiliser le codec le mieux optimisé pour votre connexion Internet.

#### Description des options avancées

- « PAL » : faites un PAL status restart pour que le programme se remette en ligne/se reconnecte.
- « Hotkey configuration » : permet de configurer des touches du clavier en fonctions précises.
- « Application configuration » : permet d'autoriser ou de bloquer les appels dans une fenêtre pop-up, permet la reprise automatique ainsi que la recherche unifiée.
- « logging » : permet d'importer une nouvelle configuration du journal ainsi que de sélectionner la configuration d'un journal actif.
- « Send log files via email » : il vous suffit d'entrer votre adresse mail, de faire save puis send. Un fichier de logs sera ensuite envoyé sur votre adresse mail. (Attention le fichier de logs sera placé dans les courriers indésirables, il faudra le déplacer dans la boîte de réception et télécharger le fichier zip).